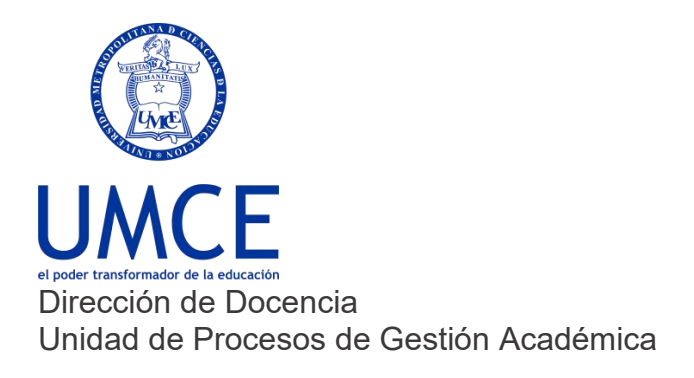

## ¿Cómo cambiar una nota final?

## > Pasos a seguir

Hernández Ahengo, Victor Manuel

- Ocaria Mauriaia

- 1. Esta opción se utiliza luego de cerrada el acta de notas. Si un académico/a necesita modificar alguna evaluación parcial posterior al cierre del acta, lo debe hacer en las mismas evaluaciones.
- Posterior a eso, debes ir al módulo acta, y verá la diferencia en la nota oficial de los estudiantes que haya modificado con una leyenda que dice "Solicitar cambio de nota" la que debe presionar.

## **Módulo Actas** ← → C a ucampus.umce.cl/umce/2022/2/CPBT7119/1/actas/ G 🖻 🖈 🕇 🗖 🎒 Estadísticas B 9 Grupos y Roles Coordinador 🖹 😵 🍕 📝 0 4 **Solution** 2 22 Inscripción Académica 😣 🧰 🕒 🐼 D Mantenedor Títulos y Grados Acta Segundo Semestre 2022 Eurso de Prueba II Curso de Prueba 1. Envío Único por Estudiante Solo se puede realizar un envío por cada estudiante. Si requiere hacer un cambio posterior deberá seguir los procedimientos oficiales de cambio de nota de su institución. Se recomienda realizar envíos parciales a medida que los estudiante tengan nota de acta, así ellos pueden comenzar el proceso de inscripción de ramos tempranamente. Comunidades Mechones UMCE 0 Foro (8) 2. Cálculo de la Nota Final omunidad Evaluación Naci... Se realiza en base a la siguiente fórmula sobre las notas parciales. 🖕 Comunidad Profesionales de.. SI( Y( nota\_presentacion>=3.0, EXISTE( nota\_recuperativa ) ), 0.6 \* nota\_presentacion + 0.4 \* CERO( nota\_recuperativa ), nota\_presentacion ) 🛧 Hito Evaluativo 1: Ped. en Bi... Es posible editar la fórmula del acta, pero le recordamos que debe respetar el reglamento de actas de su institución. Mechones UMCE Comunidad Coordinación de... -Nº Persona Nota Oficial (Ucampus) Registro Oficial Comunidad Interprete CREPPI Cordova Aguilera, Catalina Ester Complete sus notas p Nota Oficial (Ucampus) Registro Oficial Persona Resultado actual (4 2) Carrasco Bórquez, César Antonio 17/06/2021 11:57 Solicitar Cambio de No

5.1 Resultado actual (4.3) distinto al ofi Solicitar Cambio de Nota

17/06/2021 11:57 Por Gonzalo Picón T.

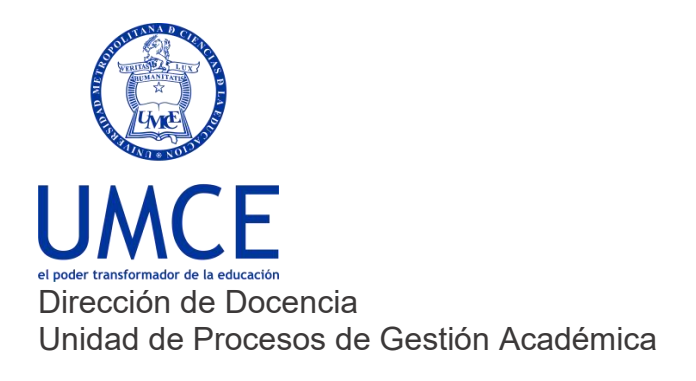

3. Se abre un cuadro de diálogo, en donde debe escribir la justificación, presionar en

enviar.

| Curso           | DEMO2021 - Primer Semestre<br>DEMO2-1                                     |
|-----------------|---------------------------------------------------------------------------|
| Nota Actual     | 3.6<br>Reprobado                                                          |
| Nueva Nota *    | 4.2 × *                                                                   |
| Justificación * | Ingrese aquí la razón por la cual está solicitando<br>este cambio de nota |

4. Finalmente, esta solicitud llegará a la Secretaría Académica a través del módulo "solicitudes", con el nombre del académico/a y el botón Resolver. Una vez que se presiona, podrán aceptar la solicitud, la nota se modificará en el sistema o rechazarla, y enviar el argumento de vuelta del rechazo.

## > Debes saber que:

• En caso de dudas o consultas puedes comunicarte con <u>ayuda.ucampus@umce.cl</u>